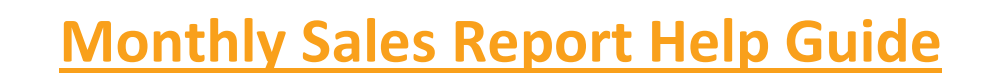

local buy<sup>a</sup>

As per the terms and conditions of your contract, you are required to submit a Monthly Sales Report which details any work you have undertaken with purchasers under Local Buy LGA arrangements. This includes all invoiced amounts raised by the contractor, the contractor's subcontractors or agents for each month.

Submitting timely and accurate monthly sales reports is a contractor's obligation under the terms and conditions of contract and non-compliance may result in removal from the arrangement.

The Monthly Sales Report is due before the 21st of each month

If you have any difficulties when submitting your monthly sales report, please contact Local Buy by lodging a support enquiry or using the details below.

Ph: 1800 524 357

Email: finance@localbuy.net.au

# TABLE OF CONTENTS

| 1. | Logging In                    | . 2 |
|----|-------------------------------|-----|
| 2. | Navigating Around the Site    | . 2 |
| 3. | Reporting                     | . 3 |
| 4. | Submitting Your Report        | . 5 |
| 5. | Submitting a NIL Report       | . 6 |
| 6. | Submitting Additional Reports | . 6 |
| 7. | Forgotten Password            | . 6 |
| 8. | Contact Us                    | . 6 |

## 1. Logging In

Navigate to <u>www.localbuy.net.au</u>. The online Reporting portal can be accessed in the latest version of the following browsers: Microsoft Edge, Mozilla Firefox, Google Chrome and Safari.

1. Click on the **Supplier Portal** icon to access the Local Buy Supplier Reporting Portal.

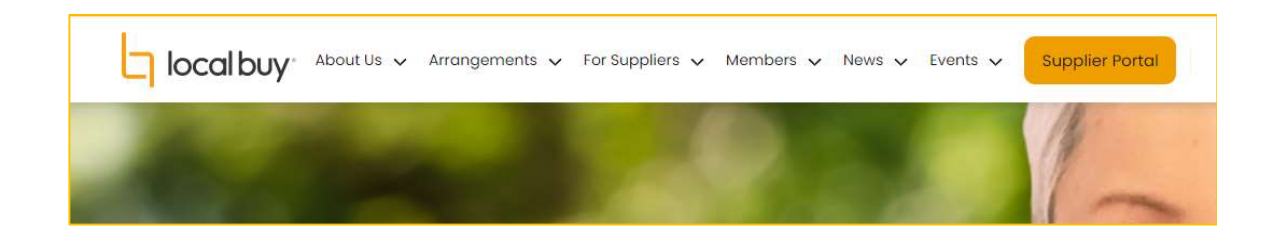

2. Enter your username and password, press Sign in.

| Acces                                        |                                        |
|----------------------------------------------|----------------------------------------|
|                                              | s more opportunities                   |
| Email Address to gro                         | w your business with                   |
| * Password Local                             | Government work.                       |
| Remember me?     Local Buy de     Outlifed 5 | evelops and manages a Register of Pre- |
| Sign in Forgot your password? range of goo   | by and services on behalf of Local     |
| Government                                   | anangements.                           |
| Our Arrange                                  | ments are open to new suppliers every  |

## 2. Navigating Around the Site

This is the Home / Reporting screen you will be taken to whenever you access the Supplier reporting portal.

Use the headings along the top of the page to navigate to that area of the portal;

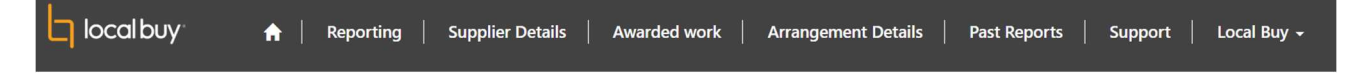

- Reporting Complete or update a monthly sale report.
- Supplier Details Update your account details and contacts.
- Arrangement Details View your pre-qualified status for current arrangements.
- Past Reports View past sales reports.
- Support Get help regarding your reports or status.

## 3. Reporting

Reporting can be submitted on the "Reporting" tab. The "Reporting" page contains a summary of the Arrangements that your organisation is pre-qualified on. Every month, you must report against each Arrangement. Your organisation can either:

- Submit a report against an Arrangement/s; or
- Submit a "Nil" report (if your organisation does not have any sales to report).

#### If you have sales to report...

Click the hyperlink that corresponds to the Arrangement you are reporting the sales against, in the "Arrangement Number" column of the table.

#### If you have a 'Nil' sales report to submit...

Click the corresponding tick box for the Arrangement/s you wish to submit a 'Nil' sales report on, then click the orange Submit NIL box above the table.

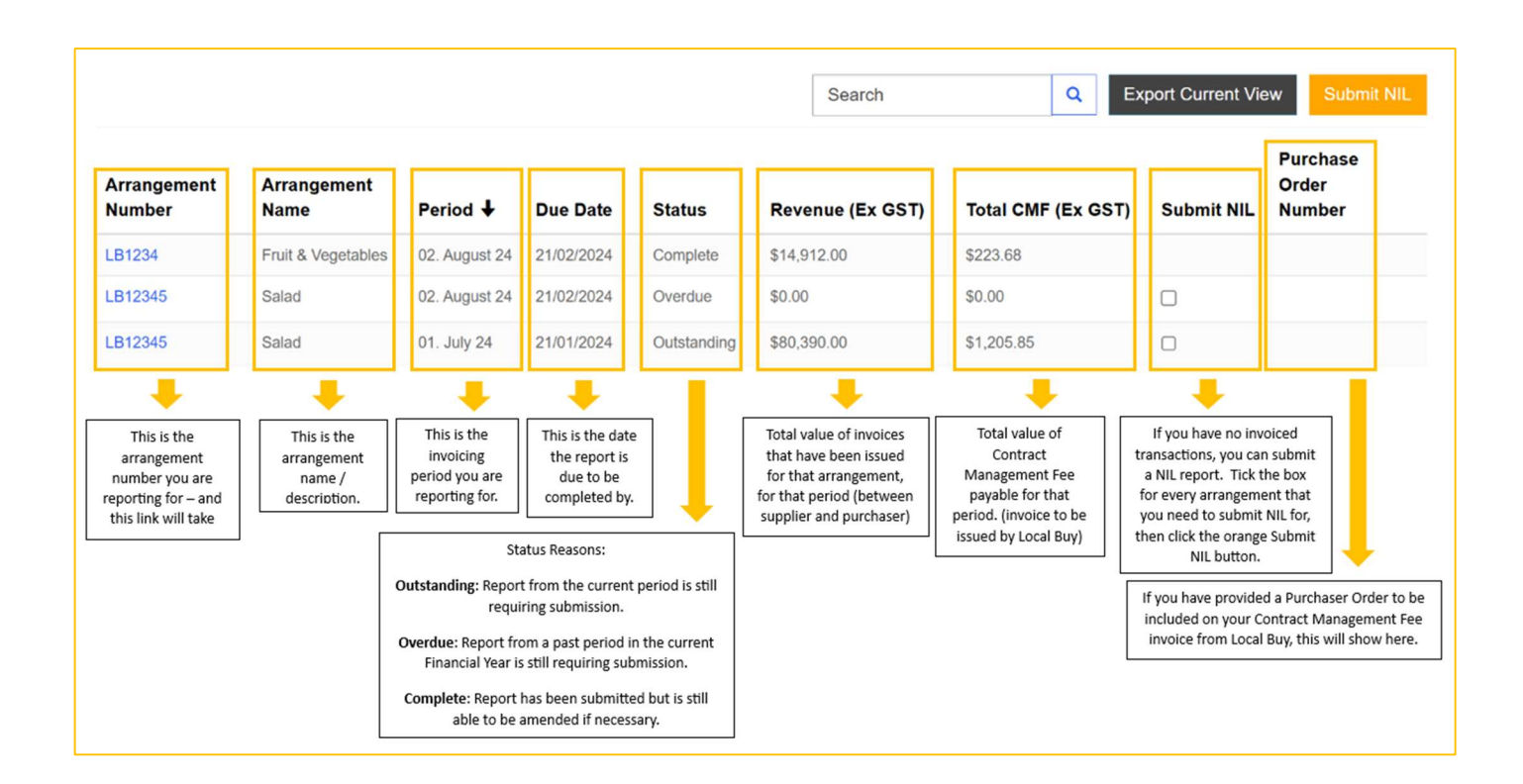

### Completing Your Report

**1.** To add purchasers, use the **Add Purchasers** button to open the purchasers list.

|                                                  |                    |               |                    | Add Purchase     | er Add Recent Purch | naser |
|--------------------------------------------------|--------------------|---------------|--------------------|------------------|---------------------|-------|
| Purchaser Name                                   | Invoice/PO Numbers | VP RFX Number | Project / Job Name | Revenue (Ex GST) | Total CMF (Ex GST)  |       |
| Barcoo Shire Council                             |                    |               |                    | \$67,890.00      | \$1,018.35          | ~     |
| ACT Procurement Solutions (ACT Local Government) |                    | VP1234567     |                    | \$12,500.00      | \$187.50            | ~     |
| Total                                            |                    |               |                    | \$80,390.00      | \$1,205.85          |       |
| Submit                                           |                    |               |                    |                  |                     |       |

2. Click the magnifying glass on the right side, then search and select the purchaser you wish to report against by ticking the box and pressing Select. You can only select one (1) purchaser at a time.

| Purchaser * |   |
|-------------|---|
|             | ٩ |
|             |   |

| Lookup records                                 |       |                      | ×     |
|------------------------------------------------|-------|----------------------|-------|
|                                                |       | Search               | ٩     |
| Choose one record and click Select to continue |       |                      |       |
| <ul> <li>Company Name</li> </ul>               | State | City                 |       |
| Drought Angels                                 |       |                      |       |
| Farm Angels                                    |       |                      |       |
| Tully Bowls Club Inc                           |       |                      |       |
| Silkwood School                                | Q     | Mount Nathan         |       |
| Queensland Government                          |       |                      |       |
| Local Government Managers<br>Australia         | QLD   | Brisbane             |       |
| < 1 2 3 4 5                                    | 6 7   | 8 168 >              | •     |
|                                                |       | Select Cancel Remove | value |

3. Complete the following fields;

Invoice / PO Number: this is the PO or invoices numbers issued between yourself and the purchaser.

VP RFX Number: If the work was awarded via the VendorPanel platform, please include the VP Rfx Number

Project Name: for ease of auditing, please include the project name.

**Revenue (Ex GST):** This is the total amount <u>(Ex GST)</u> invoiced during the reporting period to that Purchaser or project.

|                    |      | ٩    |
|--------------------|------|------|
| Revenue (Ex GST) * | <br> |      |
| Invoice/PO Number  |      |      |
| VP RFX Number      |      |      |
| Project / Job Name |      |      |
|                    | <br> | <br> |
|                    |      |      |

**4.** The **Rebate Value (ex-GST)** will be automatically worked out according to your arrangement's Contract Management Fee (found in Schedule A of the General Conditions of Contract for that arrangement).

5. Once you have entered the details and pressed Add Purchaser the figures will be saved into your report.

You can then repeat steps 1 - 4 as many times as necessary for that month's report.

#### 4. Submitting Your Report

**1.** Click **Submit** at any stage to complete your Monthly Sales Report for that arrangement. Every time you enter an amount into the form, totals are automatically refreshed.

2. Once a report has been submitted, the status will change from Outstanding or Overdue, to Complete. Complete reports can continue to be amended if required up until they are finalised by Local Buy at the end of the month.

**3.** Once finalised, reports will be available to view only in the **Past Reports** section of the portal. If you wish to check the details of a Past report, click on the arrangement number to view further details. If there are any changes required to be made to a past report, please Log a Support Enquiry.

## 5. Submitting a NIL Report

Navigate to the Reporting area of the portal. Select the arrangement you wish to submit a NIL report for by ticking the box on the right-hand side of the page, as shown in the Completing your return section on Page 3 of this guide.

|                       |                     |               |            |             | Search           | Q Ex               | port Current Vie | Submit NIL                  |
|-----------------------|---------------------|---------------|------------|-------------|------------------|--------------------|------------------|-----------------------------|
| Arrangement<br>Number | Arrangement<br>Name | Period ↓      | Due Date   | Status      | Revenue (Ex GST) | Total CMF (Ex GST) | Submit NIL       | Purchase<br>Order<br>Number |
| LB1234                | Fruit & Vegetables  | 02. August 24 | 21/02/2024 | Complete    | \$14,912.00      | \$223.68           |                  |                             |
| LB12345               | Salad               | 02. August 24 | 21/02/2024 | Overdue     | \$0.00           | \$0.00             |                  |                             |
| LB12345               | Salad               | 01. July 24   | 21/01/2024 | Outstanding | \$80,390.00      | \$1,205.85         |                  |                             |

## 6. Submitting Additional Reports

**1.** Once you have submitted a report you will automatically be taken back to the reporting screen. From here you will be able to select another arrangement if there is one available.

- 2. If you are on multiple arrangements, please ensure a report has been submitted for each one.
- 3. Click on Your Name in the top navigation bar and select Sign Out once all reports are submitted.

### 7. Forgotten Password

1. Click Forgotten your password? to reset your password details.

## 8. Contact Us

To update the online reporting contact for your business, have a purchaser added to the system or contact Local Buy in relation to your Monthly Sales Report please **Log a Support Enquiry** through the portal.